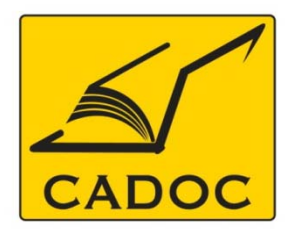

COMPAGNIE ALGERIENNE DE DOCUMENTATION ET DE CONSEIL Bases de données.Livres.Revues.Traités.Normes

# partenaire du

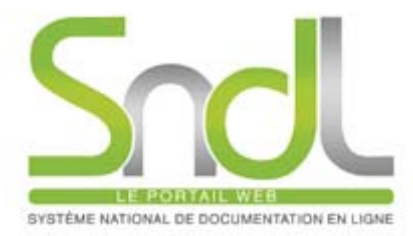

# Guide d'utilisation de la base de données : EM Premium

# **EM** Premium

Adresse: Rue la flanelle, cité Ain ellah Dely brahim Tél: (021) 91 03 52, Mob: (0770) 87 66 38, Fax: (021) 91 03 51 E-mail: cadoc@cadoc.dz\_site: www.cadoc.dz

EM-Consulte devient EM-Premium : une nouvelle plate-forme, permettant d'accéder au même contenu que EM-Consulte.

EM-Premium propose :

✓ l'intégralité de la version papier des traités EMC, référence encyclopédique de la médecine.
 La mise à jour des traités est trimestrielle.

✓ Plus de 130 revues en langue française couvrant toutes les spécialités médicales (ces revues sont aussi disponibles sur Science Direct sur abonnement).

✓ Près de 80 revues anglo-saxonnes.

✓ La collection des **Clinics of North America** 

✓ Des livres numériques en français et en anglais

✓ Un service **d'aide au diagnostic** 

# **Contenu - EM-Premium**

- EM-Premium est adapté aux besoins des institutions...
- Nos clients peuvent **choisir parmi des publications de référence en français et en anglais (EMC, revues, Clinics, e-books)** qui correspondent le mieux aux besoins de leurs utilisateurs avec :
- ✓ une interface personnalisée
- ✓ un moteur de recherche multicritères performant et bilingue français-anglais
- ✓ les articles archivés
- ✓ les articles en **prépublication** et les mises à jour
- ✓ des **compléments électroniques**: vidéos, autoévaluations, arbres décisionnels interactifs...

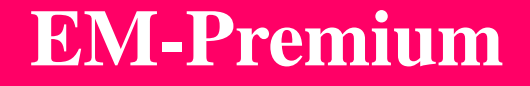

Abonnement SNDL à EM-Premium

# Pour l'année 2011-2012 : l'abonnement du SNDL à EM-

Premium se limite au bouquet des 45 Traités EMC

# Accéder à EM-Premium

# A- Accès via le portail SNDL : https://www.sndl.cerist.dz

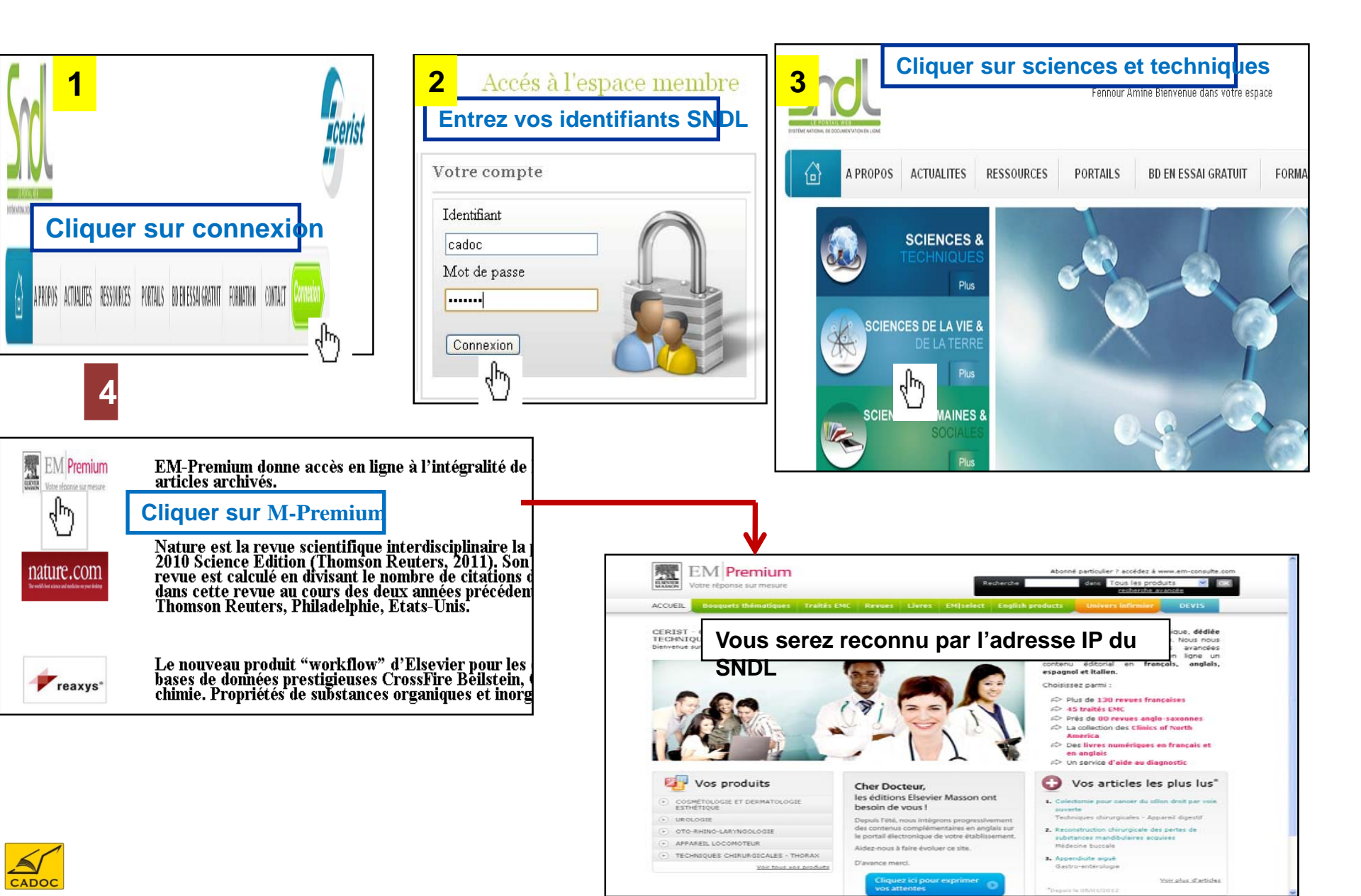

# Page d'accueil

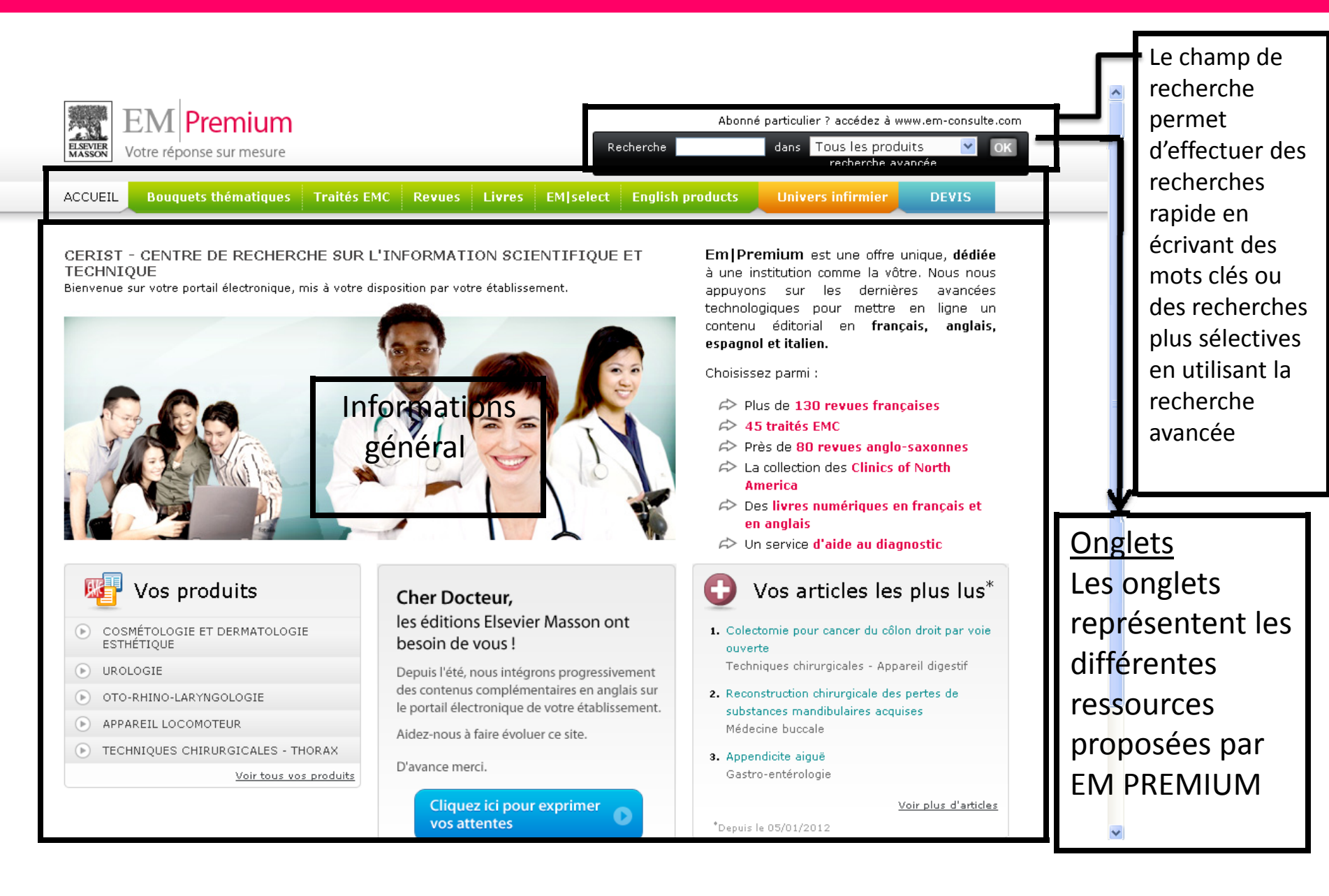

# **Les Fonctions : Recherche**

| ACCUEIL Bouquets thématiques Traités EMC Revues Livres EM/select English products Univers infirmier DEVIS<br>Recherche avancée<br>Quoi ?                                                                                                    | de choisir le<br>produit .<br>La recherche<br>avancée |
|----------------------------------------------------------------------------------------------------|-------------------------------------------------------|
| Recherche avancée Quoi ?                                                                                                    | La recherche<br>avancée                               |
| Quoi?   Image: Image:                                     | <u>La recherche</u><br>avancée                        |
| <ul> <li>dans Tout le texte</li> <li>Expression exacte</li> <li>Quand ?</li> <li>Période de publication : Toutes les années en 2012 e depuis 2012 e</li> <li>Où ?</li> <li>Où son un produit O Dans mes abonnements</li> <li>Toutes les produits Toutes les revues Tous les traitée EMC Tous les tivres All Clinics All Enclich Tourals</li> </ul>                                                                                                    | <u>La recherche</u><br>avancée                        |
| Quand ?   Période de publication : Toutes les années en 2012 v depuis 2012 v   Où ?   Où ?   O Dans un produit O Dans mes abonnements                                                                                                    | avancée                                               |
| <ul> <li>Période de publication : Toutes les années en 2012 Contraction depuis 2012 Contraction depuis 2012 Contraction de</li></ul> |                                                       |
| Où ?                 © Dans un produit             © Dans mes abonnements                  ✓ Tous les produits                 Tous les produits                                                                                                    | Elle permet de                                        |
| O Dans un produit O Dans mes abonnements           Tous les produits         Tous les traités EMC         Tous les livres         All Clinics         All English Tournals                                                                                                    | faire des                                             |
| TOUS JES DEODUITS Toutes les revues Tous les traités FMC Tous les livres All Clinics All Fondish Tournals                                                                                                    | recherches très                                       |
|                                                                                                    | précises en                                           |
| 155 Questions en responsabilité médicale (Livre)                                                                                                    | utilisant un                                          |
| 300 médicaments injectables (Livre)<br>Abelaffs Clipical Operatory (Livre)                                                                                                    | formulaire qui                                        |
| Actualités pharmaceutiques (Revue)                                                                                                    | permet de                                             |
| Actualités pharmaceutiques hospitalieres (kevue)<br>Adam: Grainger & Allison's Diagnostic Radiology (Livre)                                                                                                    | sélectionner                                          |
| Addictologie (Livre)<br>Adkinson: Middleton's Allergy: Principles and Practice (Livre)                                                                                                    | différents                                            |
| Adolescent Medicine Clinics) AKOS (Traité de Médecine)                                                                                                    |                                                       |
| Alter – European Journal of Disability research (Revue)                                                                                                    | paramètres.                                           |

effectuer une recherche (touche Ctrl + clic gauche pour sélectionner plusieurs lianes)

Rechercher

# La navigation dans les traités EMC

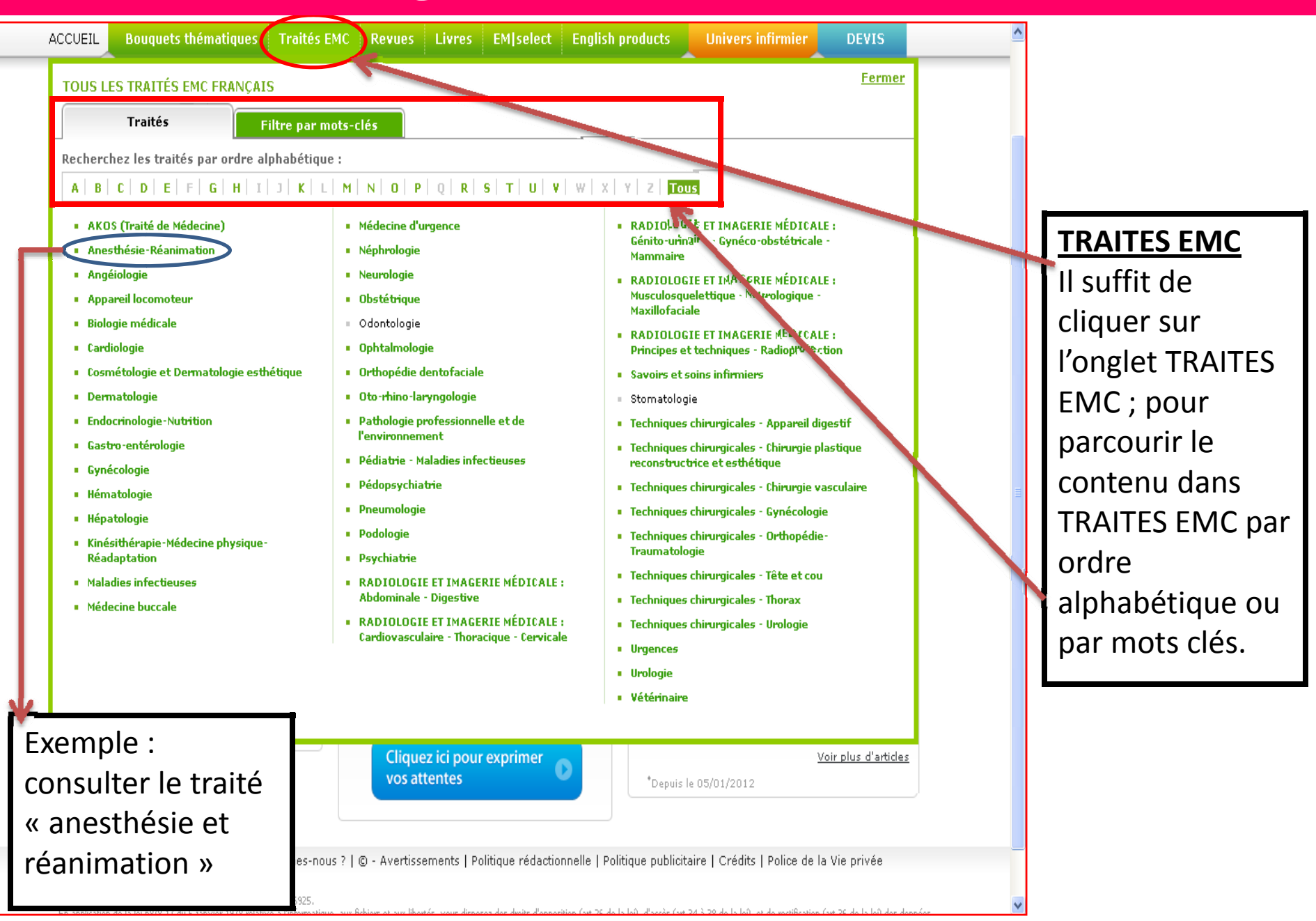

# **Consulter un traité – La rubrique Présentation**

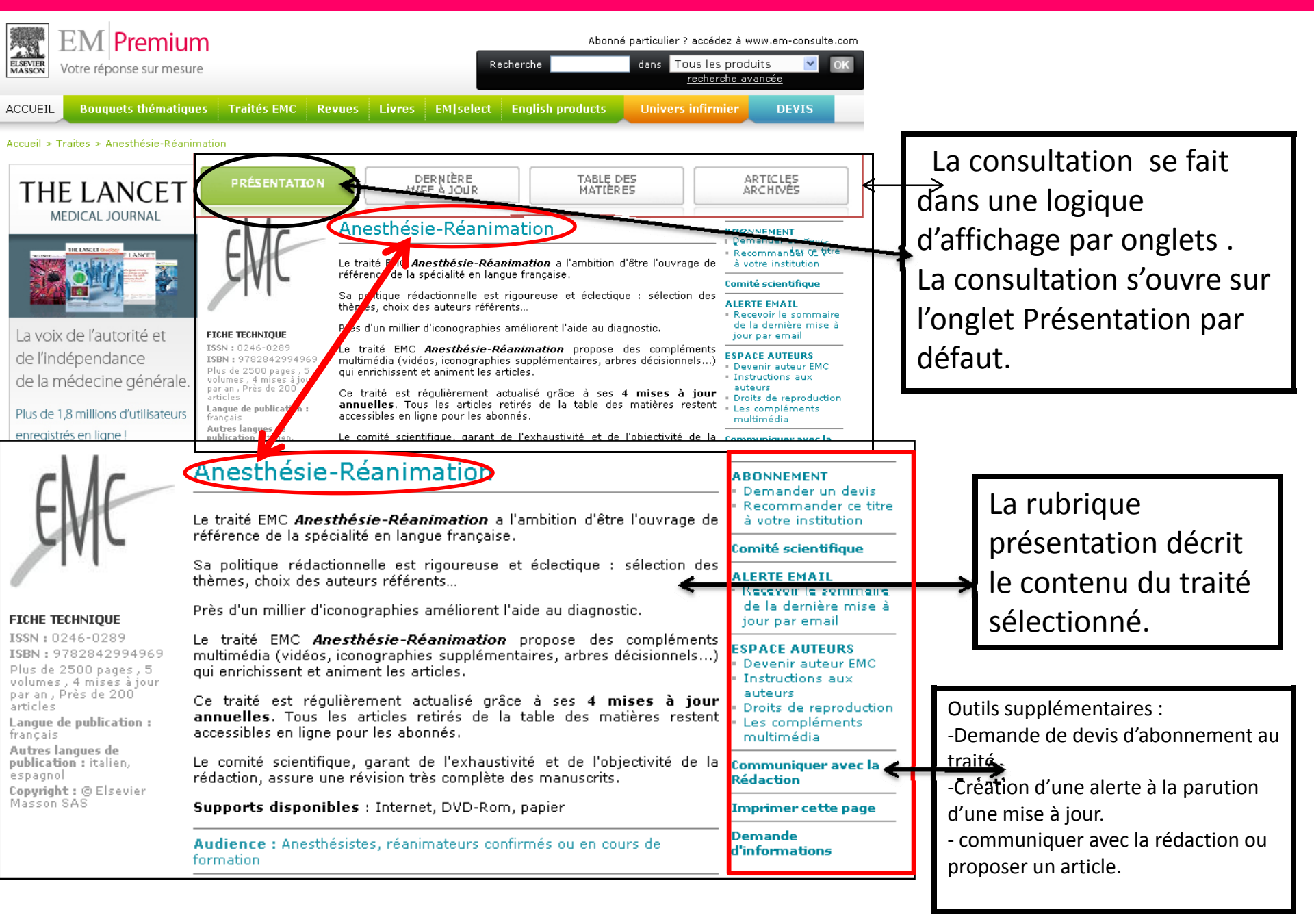

# **Consultation d'un traité : rubrique Dernière mise à jour**

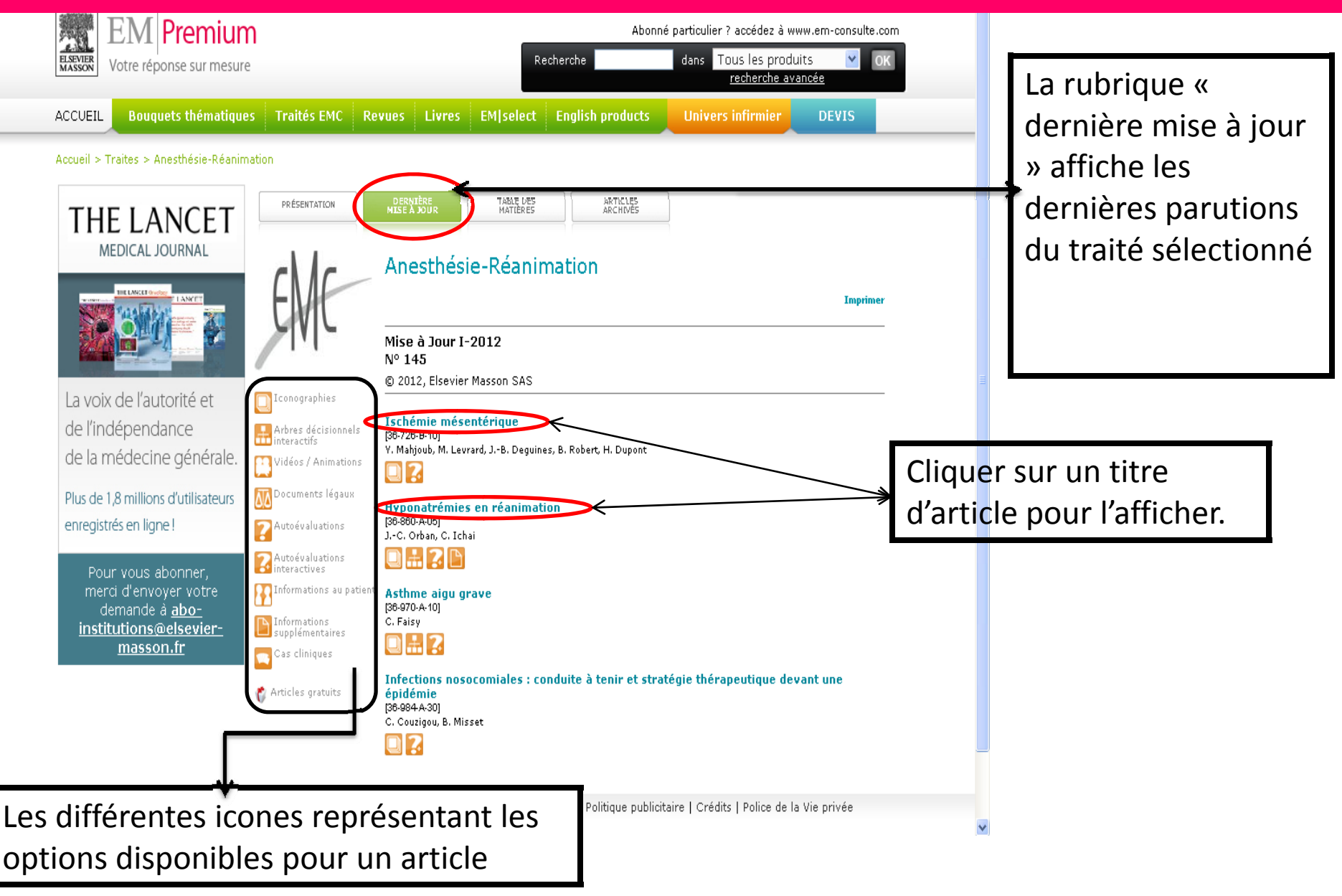

# **EM-Premium-Icones d'options pour les artiles EMC**

| lcône                              | Fonction                                                                                         |
|------------------------------------|--------------------------------------------------------------------------------------------------|
| C Iconographies                    | Afficher toutes les figures, les images, les graphes<br>et les tableaux figurant dans un article |
| Arbres décisionnels<br>interactifs | Afficher les figures d'arbres décisionnels                                                       |
| Vidéos / Animations                | Afficher les vidéos disponibles                                                                  |
| Documents légaux                   | Afficher les documents légaux cités dans l'article                                               |
| Autoévaluations                    | Accéder à un quiz d'autoévaluation relatif à un compte tenu.                                     |
| Autoévaluations<br>interactives    | Accéder à un quiz d'autoévaluation interactif relatif<br>à un compte tenu.                       |
| Informations au patient            | Afficher les informations à communiquer au patient.                                              |
| Informations<br>supplémentaires    | Afficher des informations supplémentaires                                                        |
| Cas cliniques                      | Afficher les cas cliniques cités dans l'article.                                                 |

# **EM-Premium : Accéder au format HTML d'un article EMC**

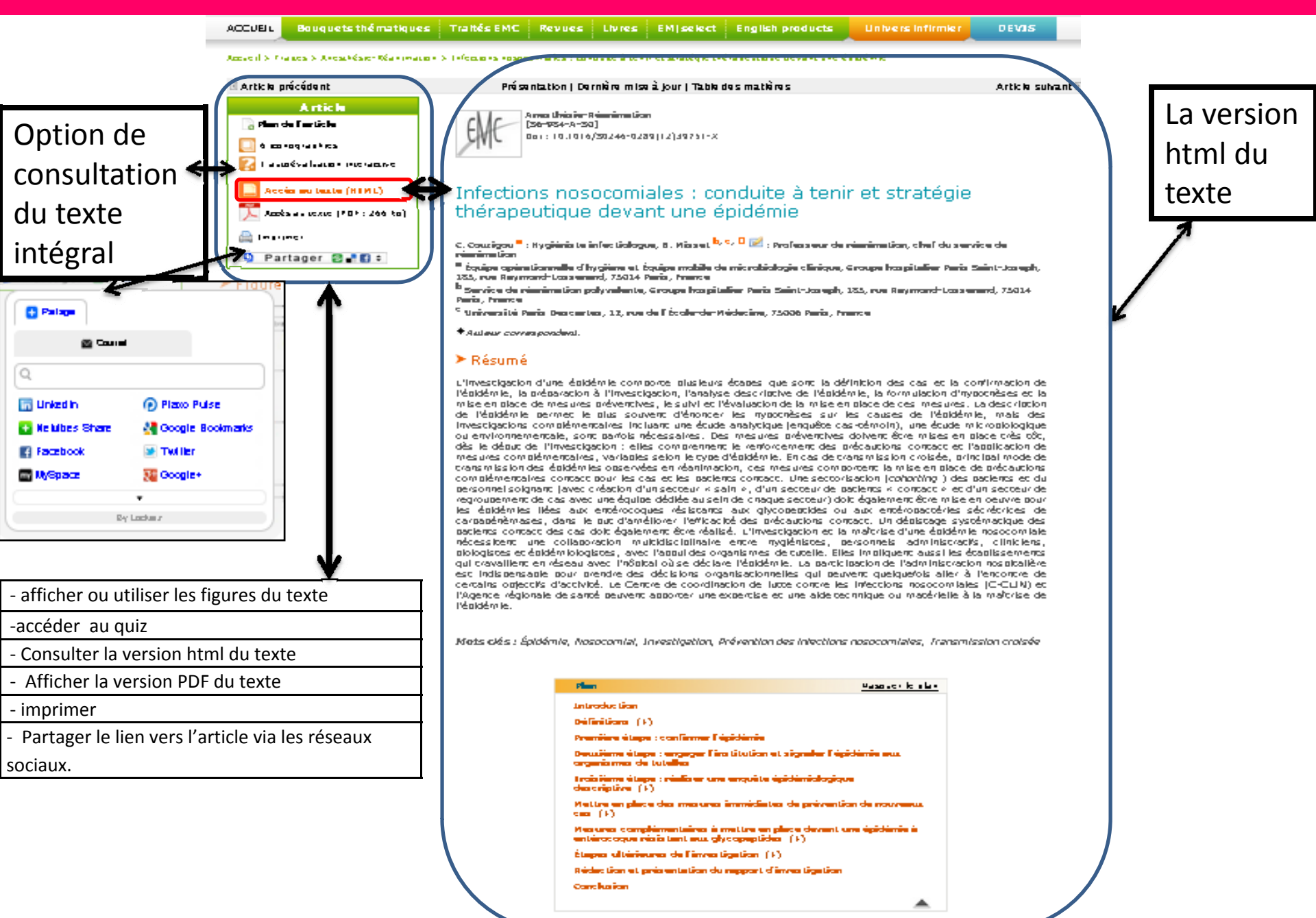

Hans de Bage - Plan de l'anade

# **EM-Premium : Le texte intégral version PDF**

### Accès au texte (PDF : 266 ko)

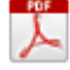

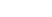

### Infections nosocomiales : conduite à tenir et stratégie thérapeutique devant une épidémie

### C. Contigon, B. Mirael

C. Compares 8. Material Unsequence for excepts 8. In Material Unsequence for excepts 8. In Material Unsequence for excepts 8. In Material In December 2. In Material Information 1. In Material Information 1. In Material Information of the Reference Information Information Informati infansiere en anvendelsen (C.C.M.M.) af 12 genaar ofgebreek de meerik proceenst opperster were opperster af om einte teatholigen moerentiere is in te werkeling de Majolike is.

Mark disk a fight for its Planna will, its antiplices, Wisserices that Market encourse They Wisseric transform

EVIE

· Introduction - Official Marine second file difficulty function for mis-fulficient difficulty second file (prime finite constants) A startistic generation of prime Sector Start angle Sector Start angle Sector Start angle Sector Start angle Sector Start angle Sector Start Start Start Start Start Start Start Sector Start Start Start Start Start Start Start Start Sector Start Start Sta ;

and the second

Maked complementaria and successful and denotes the individual and successful individual and physical Denotes in the second second second second second second Second Second second secon

Eachdraitean ann aidir (20 mean ann an tagairtean Ann Albhr a' feannachteadge baracan tagairteata a feannachte aise a ghan an feannacht 3. Se Stationnachte baracan ann an feannachte ann an S

· Distantion of principality decoupled of locality size.

Descriptions in Section -

• Conclusion Introduction

### E Deuxièrne étape : engager l'Institution et signaler l'épidémie aux organismes de tutelles

Upplituite que trimménais, il estimativit, error la proviete na la seciencia de la fondativa a laborar a aprilapar à la viente a l'inflationeme dur la constituite de color additione. El las meres na plan sur rélativit de color additiones à las meres na plan sur rélativit de color additiones à las meres na plan sur rélativit de constitue relativité plantities de la colorada april, de plantities de la colorada de la colorada de la constitue de la colorada de la colorada de la colorada april, de plantities de la colorada de la colorada de la colorada de la colorada de la colorada de la colorada april, de plantities de la colorada de la colorada de la colorad bits on exclusion and the distribution of the probability of the content of the CDD is Theorem (a) object in the matching with a days and the DD. The exclusion of the global test proba-ing the days of the DD. The exclusion of the global test pro-ting where space is the probability of the science is marked in where space is a probability of the science is exclusion of the science is the probability of the science is exclusion in the science is the science of the science is the probability operation of the science of the science is the probability operation of the science is the science is the probability operation of the science is the science is the probability operation of the science is the science is the probability operation of the science is the science is the probability operation. The science is the science is the science is the probability operation of the science is the science is the science is the probability operation. The science is the science is the science is the probability operation of the science is the science is th

The second second secon Subjective in Findlement Mapicka, is GOR part opposite the findlement of the part of the final at participant part input in the transition works and oppo-light the final state of the part is part on the part light the final state of the participant opposite on the final state of the participant opposite in the final state of the participant opposite of the final state of the participant opposite of the final state of the participant opposite of the final state of the participant of the participant of the final state of the participant of the participant bit of the same determine strength, and generation to be a single strength of the same determine of the same determine of the sam

an international sectors.

### A REAL PROPERTY AND A REAL PROPERTY AND A REAL

Let  $T \in [T, T]$  the start is the start start of the probability of the start is the start start of the start start is the start start of the start start s

### Définitions

100040

### infections according at infections according

See Officers backwards as to make implies lags if babyles are used for our other (30). Must be Considered backwards again for a factors are supported by a star for factors. The case makes

where we can also the Xaro & Tonie in table heights to the Xaro of the Xaro & Tonie in table heights to the Xaro of the Xaro & Tonie in table to the table of the Xaro & Tonie in table to the table of the Xaro & Tonie in table to the table of the Xaro & Tonie in table to the table of the Xaro & Tonie in table to the table of the Xaro & Tonie in table to the table of the Xaro & Tonie in table to the table of the Xaro & Tonie in table to the table of the Xaro & Tonie in table to the table of the Xaro & Tonie in table to the table of the Xaro & Tonie in table to the table of the Xaro & Tonie in table to the table of the Xaro & Tonie in table of the table of the Xaro & Tonie in table of the Xaro & Tonie in the Xaro & Tonie in table of the table of the Xaro & Tonie in table of the Xaro & Tonie in the Xaro & Tonie in table of the Xaro & Tonie in table of the Xaro & Tonie in the Xaro & Tonie in table of the Xaro & Tonie in table of the Xaro & Tonie

### Epidienie d'infections nouscaraisies

The left link CPI or correspondence black and a time, problem to the military and the bar of the time the set of the CPI protocol problem and the barry of Hanne in their a distribution of the distribution of the Sources of the and an Annual Sources of the Source of the Tagger of the SO compatible grows and the sources of the source of the source of the source of the Sources of the source of the source of the Sources of the source of the source of the source of the Sources of the source of the source of the Sources of the source of the source of the sources of the source of the source of the sources of the source of the source of the sources of the source of the source of the sources of the source of the source of the sources of the source of the source of source of the source of the so

### E Première étape : confirmer l'épidémie

Consequencies in a second a l'information de la seconda de la seconda de

Signation (12) or transforme Tightlada. Excitit riseriae 10 minutes plane de marcere de primeries termidiente de reconser de marcere autobalisado. En Hárdan Franceschi de de dispetitionen despis, state,

In the first on the set to be a fix polynomial right, they remains the set of polynomial results are indefined polynomial for over a dynamic polynomial results are the set performed and the set of the set of the set of the performance of the set of the set of the set of the performance of the set of the set of the set of the performance of the set of the set of the set of the performance of the set of the set of th

These effects is reducing the set of the specific (specific) as a solar been should be the specific trape of the set of the set of the set of the set of the set of the set of the set of the set of the latter of the set of the set of the set of the pin the set of the set of t

<text><text><text><text><text><text><text><text><text><text>

### And a second state of the second state of the

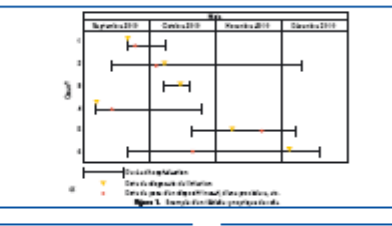

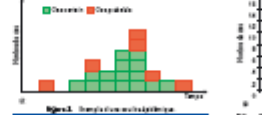

is main initially a particular to a fifther with parti-

So make (g) important agent influence into golf -1 , and -1 , the matrix the measure of latter -1 . The matrix the measure of latter -1 , the matrix the measure of latter -1 , the measure of latter -1 , the measure -1 , the measure -1 , the measure -1 , the measure -1 , the measure -1 , the measure -1 , the measure -1 , the measure -1 , the measure -1 , the measure -1 , the measure -1 , the measure -1 , the measure -1 , the measure -1 , the measure -1 , the measure of latter -1 , the measure of latter -1 , the meas

### Description géographique (répartition (partialé det cas)

Come descriptions a provide with the backbar such areas measured in this distribution of the backbar are backbar as a second state of the other and the backbar area in the back of a

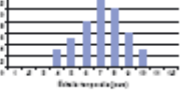

La problemento e la comunicación de la Children la conseguio de la conseguio de la Children de la Children conseguio de la conseguio de la Children de la Children de la conseguio de la conseguio de la Children de la Children de la Children de la Children de la conseguio de la conseguio de la conseguio de la Children de la conseguio de la conseguio de la conseguio de la conseguio de la conseguio de la conseguio de la conseguio de la Children de la conseguio de la conseguio de la conseguio la conseguio de la conseguio de la cons

and the second second

\_ 7

NAMES OF TAXABLE PARTY OF TAXABLE PARTY AND ADDRESS OF TAXABLE PARTY.

Sama filmingelpas, in Hindoway, solar adala in politika, vilan na antiri inage adam - silan diang bar, ya, mai hana milake ke politi in bilanta di ma menan ke anj amiya, migeri a politik inaka di ma

### A REAL PROPERTY AND A REAL PROPERTY AND A REAL

for an intercent of the testing one maps the set plantics statistic. A paper in plantae while inter-slops are discussion as is a paper that is the plantic plantae of a segmential, and the statist function and posts and areas of such the flatter in match the result, for part of the statistic function.

Sar media biliansary, is contribute for an order polare material with thereis an overflowing factor incontraction for the input on probability of important matched in a fight bilitation for which match, it is not an an open to the distribute for paths in fight in the path of the fight in the plates that paths in fight in the path open for the plates that is path on the plates. The path open is plates that is plate to the plates. The path open is plates that is plate to the plates. The path open is plates that is plates that is plate to the plates. The path open is plates that is plates that is plates the plates that is plates that is plates th

cite Structures of Federate populations of these term in an information in terminal (Fig. D. eds.) (for a particular structure) for the federate of the proceeding of the structure for figuration of the proceeding of the structure of the figuration of the proceeding of the structure of the structure of the Structure of the structure of the structure of the structure of the Structure of the structure of the structure of the structure of the Structure of the structure of the st

Department of the provider in marker in model, Theory prior is the second or strength or the provider of the models meaning one are thereighted. The ofference is models when the definition of the strength of the second models when the definition of the strength of the second models are strength of the strength of the second models are strength of the second of the second of the models are strength of the second of the second of the second models are strength of the second of the second of the second models are strength of the second of the second

## E Troblème étape : réaliser ane enquête épidémiologique

descriptive Consisting a manifest in highly platement (highly platement in highly, which is platement in a more in the memory is platement in manifest in platement in the intervent in the statement is a lower in the first in-tervent in handles on the first intervention of highly in the statement is a lower in the statement is a lower in the statement in the statement is a lower in the intervention of the statement in the statement is a statement of the statement in the statement is a special in the statement is first in specific a may well as a special in the statement in the statement is a specific in the special in the statement is first in specific a may well as

### Tableau groptique des cas

Contribute process threads not stars that and the initial mean assume produce to plating hydrology (Mp. 3). The deeper lique reprincipant stars are initially in-ternational trades, it must be achieved by any op-sized and relating it must be achieved by any op-sized and relating it must be achieved by any op-sized and relating it must be achieved by any op-sized and relating it must be achieved by a star-s of the stars of the stars of the stars of the stars.

. Intrastituting, it was a to take a toru; . In the set of the set of the s

Répartition temporale de l'apparition del car - contre épidienique

Constant Constant Spectra (2017) English Constant Spectra (2017) To chain, Charles Constant, Constant Constant Constant on Constant, Constant Constant Constant Constant on Constant Constant Constant Constant (2017) Constant Constant Constant Constant (2017) Constant Constant Con

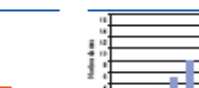

Bakenpelajari
 Bakenpelajari
 Bakenpelajari
 Bakenpelajari
 Bakenpelajari
 Bakenpelajari
 Bakenpelajari
 Bakenpelajari
 Bakenpelajari
 Bakenpelajari
 Bakenpelajari
 Bakenpelajari
 Bakenpelajari
 Bakenpelajari
 Bakenpelajari
 Bakenpelajari
 Bakenpelajari
 Bakenpelajari
 Bakenpelajari
 Bakenpelajari
 Bakenpelajari
 Bakenpelajari
 Bakenpelajari
 Bakenpelajari
 Bakenpelajari
 Bakenpelajari
 Bakenpelajari
 Bakenpelajari
 Bakenpelajari
 Bakenpelajari
 Bakenpelajari
 Bakenpelajari
 Bakenpelajari
 Bakenpelajari
 Bakenpelajari
 Bakenpelajari
 Bakenpelajari
 Bakenpelajari
 Bakenpelajari
 Bakenpelajari
 Bakenpelajari
 Bakenpelajari
 Bakenpelajari
 Bakenpelajari
 Bakenpelajari
 Bakenpelajari
 Bakenpelajari
 Bakenpelajari
 Bakenpelajari
 Bakenpelajari
 Bakenpelajari
 Bakenpelajari
 Bakenpelajari
 Bakenpelajari
 Bakenpelajari
 Bakenpelajari
 Bakenpelajari
 Bakenpelajari
 Bakenpelajari
 Bakenpelajari
 Bakenpelajari
 Bakenpelajari
 Bakenpelajari
 Bakenpelajari
 Bakenpelajari
 Bakenpelajari
 Bakenpelajari
 Bakenpelajari
 Bakenpelajari
 Bakenpelajari
 Bakenpelajari
 Bakenpelajari
 Bakenpelajari
 Bakenpelajari
 Bakenpelajari
 Bakenpel

### Another for the Philippine March Specific dependences in the second second seco

### Mottro os place des mesures Immédiates de prévention de nonvegas cas

# **EM-Premium : Afficher les graphes et figures de l'article**

Cliquer sur

[] 6 iconographies

Pour afficher ou utiliser les figures du texte.

|                      | EMC 001:10.1016/30246-0230112)30751-X                                                                                                    |              |  |  |
|----------------------|----------------------------------------------------------------------------------------------------|--------------|--|--|
| Annia a conce (4794) | Infections nosocomiales : conduite à tenir et stratégie<br>thérapeutique devant une épidémie                                                                                                    | I            |  |  |
| D Partager 2 - E +   | ► Figure 1                                                                                                    |              |  |  |
|                      | Milling         Milling         Milling         Milling         Milling         Construct 2010         Construct 2010         Construl 2 |              |  |  |
|                      |                                                                                                    |              |  |  |
|                      | Charle d'holopolation<br>Charle d'holopolatic de l'infection<br>Cale de polas d'un dispositif inexit, d'une procédure, etc.                                                                                                    | Vers faruele |  |  |
|                      |                                                                                                    |              |  |  |
|                      | regere z :                                                                                                    |              |  |  |
|                      | ала макала на на на на на на на острина.                                                                                                    |              |  |  |
|                      | ► Figure 2                                                                                                    |              |  |  |
|                      | Cas contain Cas postable                                                                                                    |              |  |  |
|                      |                                                                                                    | Vera faruele |  |  |
|                      | Figure 2 :                                                                                                    |              |  |  |
|                      | ta com sic d'sec cossta és démose.                                                                                                    |              |  |  |
|                      | ► Figure 3                                                                                                    |              |  |  |
|                      | 2 0 0 0 0 0 0 0 0 0 0 0 0 0 0 0 0 0 0 0                                                                                                    |              |  |  |
|                      |                                                                                                    | Vers farcele |  |  |
|                      | Figure 3 :                                                                                                    |              |  |  |
|                      | -<br>Οσυνδο θεαθένουνο ένορνακουνο ασυνος οχούνουνο υκαινο ου δνένο.                                                                                                    |              |  |  |
|                      |                                                                                                    |              |  |  |
|                      | ► Figure 4                                                                                                    |              |  |  |
|                      |                                                                                                    |              |  |  |

# **EM-Premium :**accéder au quiz d'autoévaluation

| 7 autoévaluation interactive | Autoévaluation                   |                                                                                                    |                                    |
|------------------------------|----------------------------------|----------------------------------------------------------------------------------------------------|------------------------------------|
|                              | Infections nosocomiales : condui | te à tenir et stratégie thérapeutique devant une épidémie                                                                                                    | 1/2                                |
|                              |                                  | <ul> <li>1/ Parmi les affirmations suivantes, lesquelles sont justes ?</li> <li>A - pour affirmer une épidémie, il faut tout d'abord repérer le cas index qui corresp<br/>au premier cas « apparent » de l'épidémie ou au premier cas ayant donné l'alerte</li> <li>B - le taux d'attaque correspond au nombre de cas de l'épidémie (numérateur) et<br/>nombre total de patients hospitalisés sur le lieu de l'épidémie et pendant la périod<br/>l'épidémie (dénominateur)</li> <li>C - il est possible de mesurer la vitalité de l'épidémie par la vitesse d'apparition de<br/>nouveaux cas en calculant, pour chaque période choisie (par exemple la semaine<br/>rapport : nombre de nouveaux cas/nombre de cas totaux</li> <li>D - en cas d'épidémie liée à un micro-organisme dont le réservoir est humain, la<br/>maîtrise de la transmission croisée nécessite essentiellement l'administration<br/>d'antibiotiques à spectre étroit</li> <li>E - l'utilisation de SHA en remplacement du lavage simple n'a pas démontré son<br/>efficacité dans la prévention de la transmission croisée de BMR</li> </ul> | pond<br>le<br>le de<br>e<br>a), le |
|                              |                                  | Val                                                                                                    | ider                               |

# **EM-Premium :** Table des matières

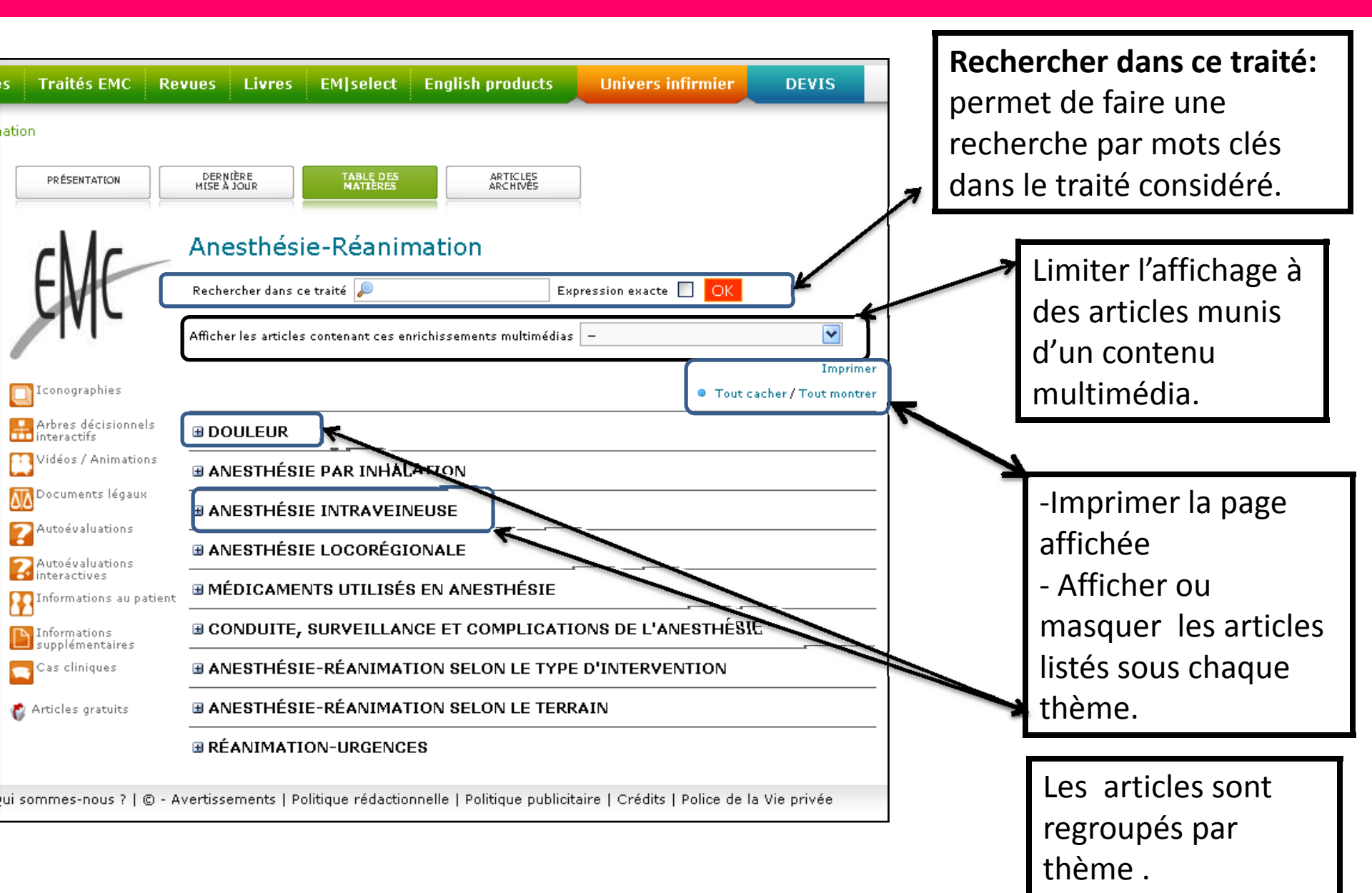

# **EM-Premium : Résultats de la Recherche dans un traité**

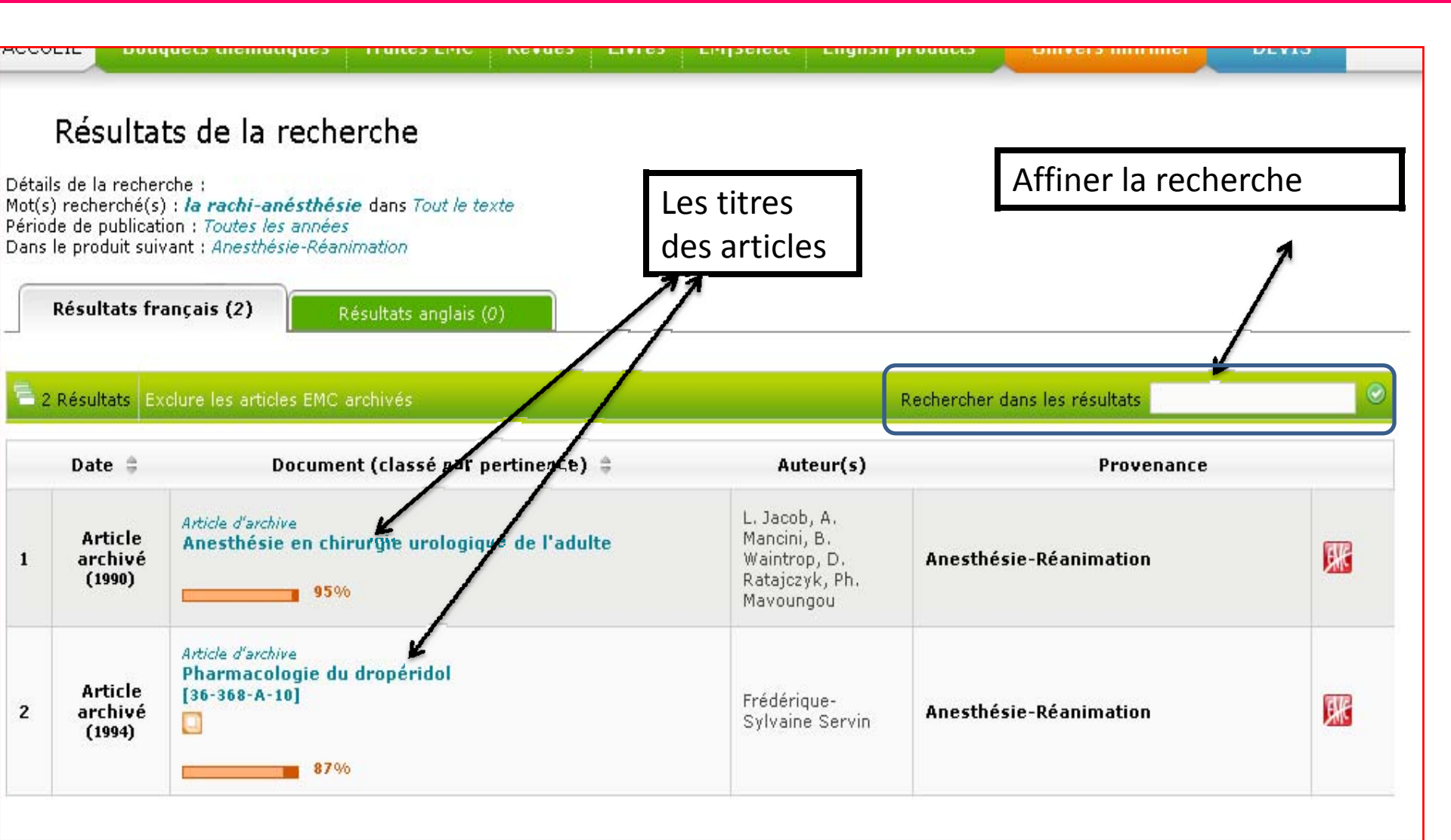

Accueil | Contactez-nous | Qui sommes-nous ? | © - Avertissements | Politique rédactionnelle | Politique publicitaire | Crédits | Police de la Vie privée Demière mise à jour : 15/01/2012

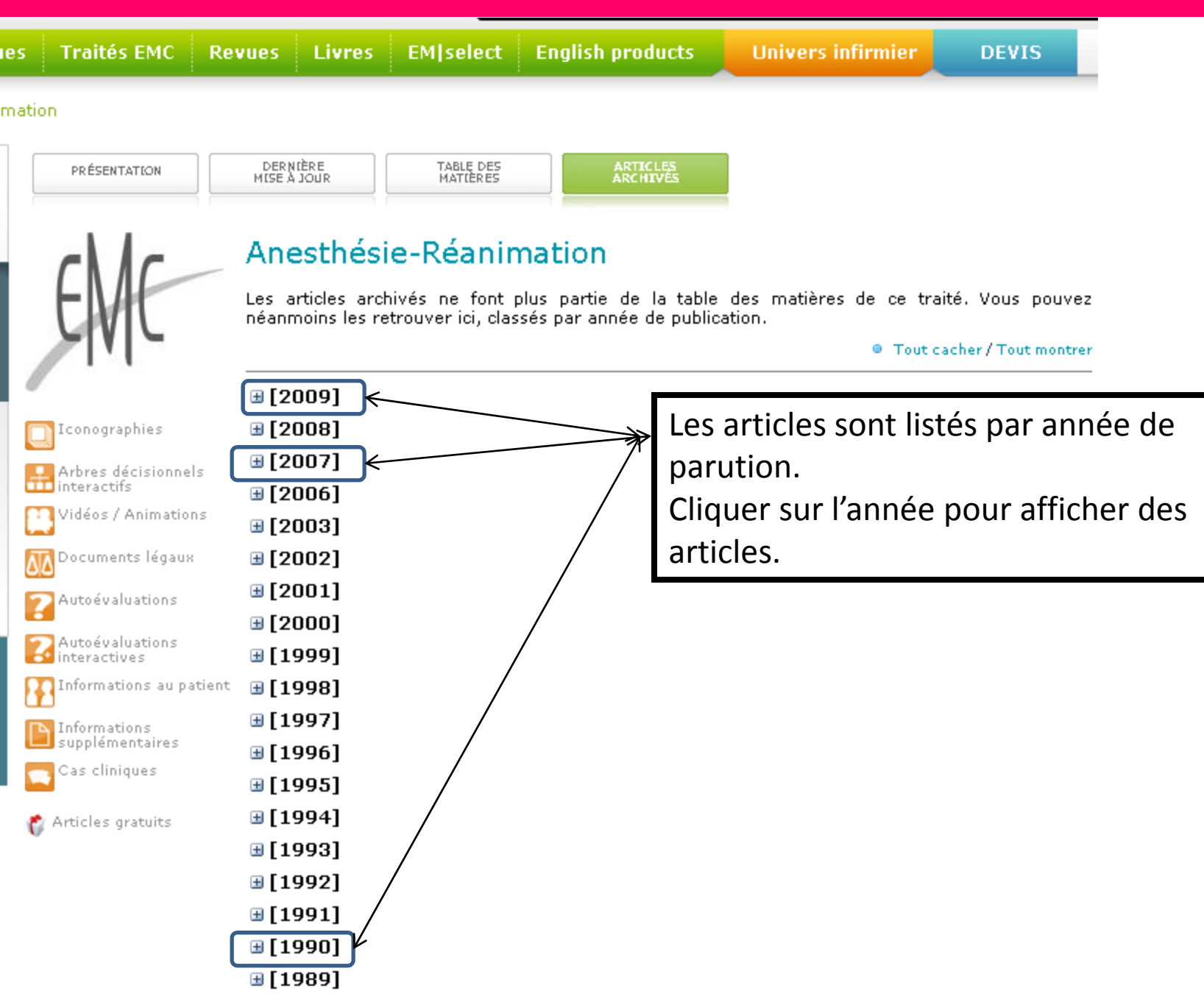

 $\overline{\mathcal{N}}$ 

### 🖻 [<u>2007]</u>

Anesthésie du patient porteur d'un stimulateur cardiaque et/ou d'un défibrillateur implantable

J.-C. Colavolpe, X. Assouan, M. Bonnet

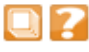

### Alimentation parentérale de l'adulte

[36-880-B-10] P. Boulétreau, C. Chambrier, M. Lauverjat, J. Du Cailar, G. François

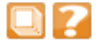

### 🖃 [2006]

Exposition professionnelle au protoxyde d'azote et aux vapeurs anesthésiques. Conséquences pour la santé et l'environnement. Prévention [36-402-A-10] J.-C. Colavolpe, N. François

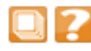

### **Réanimation encéphalique**

[38-613-C-10] N. Bruder, F. Gouvitsos, D. Pellissier, J.-M. Stordeur

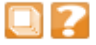

### **=** [2003]

Monitorage cardiovasculaire de l'opéré [36-383-A-11]

Complications anaphylactiques et anaphylactoïdes de l'anesthésie générale [36:410-A-11]

Anesthésie-réanimation dans la chirurgie des surrénales [36-590-A-71]

Anesthésie pour chirurgie urologique de l'enfant [36-592-B-11]

Prise en charge périopératoire du patient obèse [36-650-C-10] B. Goubaux, N. Bruder, M. Raucoules-Aimé

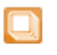

Autoévaluation - Anesthésie du cardiaque en dehors de la chirurgie cardiaque [36-652-6-11]

Anesthésie de l'insuffisant respiratoire chronique [36-653-A-11]

Réanimation cardiopulmonaire en milieu hospitalier [36:725-8-11] Liste des articles : -Cliquer sur le titre de l'article affiche l'article en format HTML.

Affiche les figures et tables de l'article

Propose un quiz d'autoévalution autour du contenu de l'artcle.

Présentation | Dernière mise à jour | Table des matières

### Article

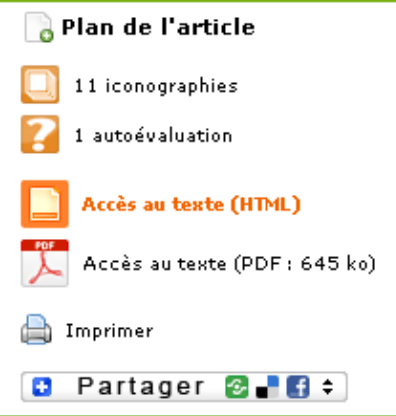

### Article archivé, publié initialement dans le traité EMC Anesthésie-Réanimation

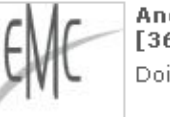

Anesthésie-Réanimation [36-401-B-10] Doi : 10.1016/S0246-0289(07)45338-5

# Anesthésie du patient porteur d'un stimulateur cardiaque et/ou d'un défibrillateur implantable

### J.-C. Colavolpe <sup>a, D</sup> 📝, X. Assouan <sup>b</sup>, M. Bonnet <sup>a</sup>

<sup>a</sup> Département d'anesthésie-réanimation, centre hospitalier universitaire Timone Adultes, 264, rue Saint-Pierre, 13385 Marseille cedex 05, France

<sup>b</sup> Département de cardiologie, unité de rythmologie, centre hospitalier universitaire Timone Adultes, 264, rue Saint-Pierre, 13385 Marseille cedex 05, France

\*Auteur correspondant.

### ➤ Résumé

Les implantations de stimulateurs cardiaques et de défibrillateurs automatiques sont en constante augmentation. Leurs indications se sont étendues aux patients en insuffisance cardiaque chronique évoluée et à la prévention primaire de la mort subite. Leur miniaturisation et leur haut niveau de sophistication les rendent potentiellement sensibles aux interférences électromagnétiques d'origine médicale. L'anesthésiste-réanimateur doit connaître les principaux modes de programmation, leurs indications et les conséquences des diverses perturbations électromagnétiques sur leur fonctionnement. Lors de l'évaluation préopératoire, il convient de prendre connaissance des informations inscrites sur la carte européenne remise au patient, d'évaluer la cardiopathie sous-jacente et de désactiver, s'il y a lieu, les fonctions d'asservissement de la fréquence et de cardioversion/défibrillation. Le bistouri électrique demeure la principale source d'interférences électromagnétiques. L'usage préférentiel du mode bipolaire ou du bistouri à ultrasons est recommandé. Lors d'une défibrillation externe, les électrodes doivent être positionnées perpendiculairement au plan boîtier-sonde(s) et éloignées le plus possible du dispositif. Les dispositifs implantés sont également sensibles aux radiations ionisantes (radiothérapie), aux ondes de pression (lithotripsie) et aux champs magnétiques statiques et dynamiques de l'imagerie par résonance

Pour toute information contactez :

CADOC Rue de la flanelle cité Ain Allah, Delly Brahim – 16320 Alger BP 143 – 16000 Alger-Gare Tel : 021910352 Fax : 021910351 E-mail: cadoc@cadoc.dz

Elsevier Masson SAS 62, rue Camille Desmoulins, Immeuble Aphelion 92442 ISSY-LES-MOULINEAUX cedex Tél. : +31(0) 20 485 3767 Fax : +33 - (0)1 71 16 55 88

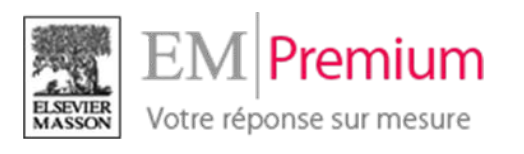

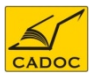

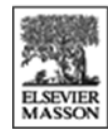